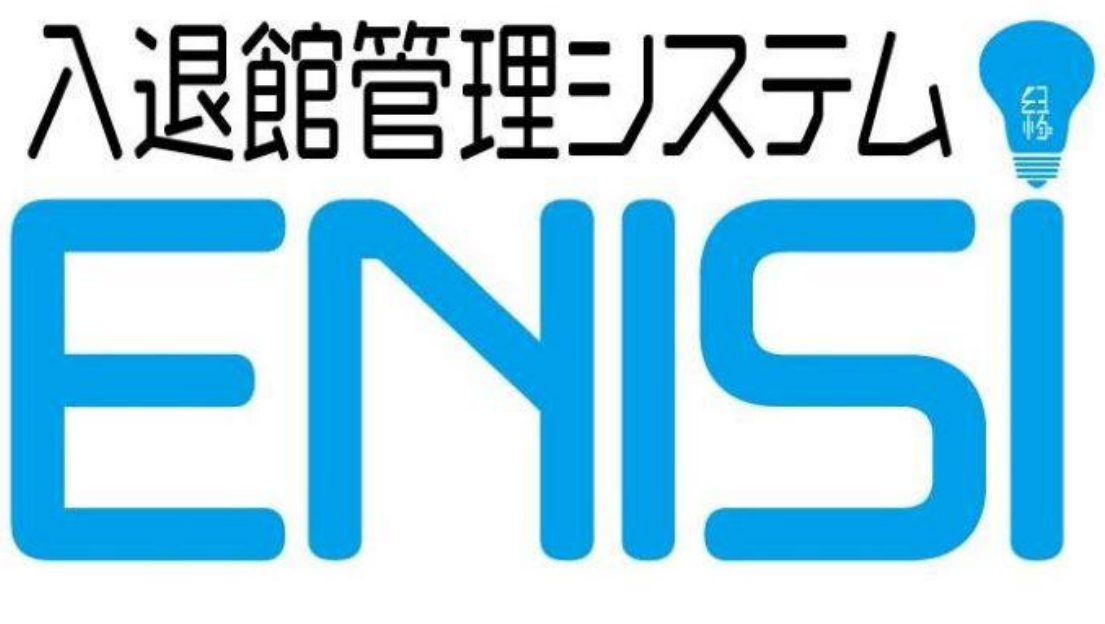

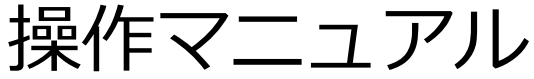

Version 1.00

株式会社 MACH2

1 目次

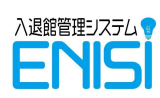

# 1 目次

| 1  | 国ン             | 欠                           | .2  |
|----|----------------|-----------------------------|-----|
| 2  | はじ             | うめに                         | .3  |
|    | 2.1            | 稼働環境                        | . 3 |
|    | 2.2            | 注意事項                        | . 3 |
|    | 2.3            | シートの構成                      | .3  |
| 3  | メニ             | ユー画面                        | .4  |
|    | 3.1            | 項目の説明                       | .4  |
| 4  | 会員             | 員情報の登録                      | .5  |
|    | 4.1            | 家族(組)の登録方法                  | . 5 |
|    | 4.2            | セルの色について                    | . 5 |
|    | 4.3            | 項目の説明                       | . 5 |
|    | 4.4            | その他                         | .7  |
| 5  | 入训             | <u> 昆館登録</u>                | .8  |
|    | 5.1            | 入退館登録画面の表示                  | . 8 |
|    | 5.2            | 入退館登録画面                     | . 8 |
| 6  | 日ン             | 次報告書・月次報告書出力                | 10  |
|    | 6.1            | 日次報告書の出力                    | 10  |
|    | 6.2            | 月次報告書の出力                    | 11  |
| 7  | QR             | コードの印刷1                     | 12  |
|    | 7.1            | 印刷対象者の選択                    | 12  |
|    | 7.2            | QR コードの印刷1                  | 12  |
| 8  | 年月             | 度初めの初期化                     | 13  |
|    | 8.1            | 初期化処理の開始                    | 13  |
| 9  | その             | )他の処理1                      | 14  |
|    | 9.1            | 打刻内容を修正するには                 | 14  |
|    | 9.2            | バックアップの取得                   | 15  |
| 1( | ) <del>र</del> | の他 EXCEL 操作                 | 16  |
|    | 10.1           | 行の追加[EXCEL]                 | 16  |
|    | 10.2           | 行の削除[EXCEL]                 | 16  |
|    | 10.3           | 検索[EXCEL]                   | 17  |
|    | 10.4           | <b>条件で絞込(フィルタ)【</b> EXCEL】1 | 18  |
|    | 10.5           | シートのコピー【EXCEL】1             | 19  |
|    | 10.6           | 不要なシートの削除【EXCEL】            | 20  |

2 はじめに

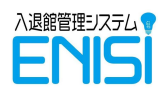

# 2 はじめに

### 2.1 稼働環境

- Windows 10
- Microsoft Excel 2013 以降

※QR コードの印刷には Microsoft Access Runtime、もしくは Microsoft Access 2013 以降が必要となります。

※セットアップについては別紙「ENISI\_設定マニュアル」を参照ください

### 2.2 注意事項

- ENISIの入退館打刻利用中はほかの作業はできません。他の作業を行う場合はいったん入 退館打刻ダイアログを閉じてください
- 年度ごとにファイルを分けることになります。年度は4月開始、3月終了となります。

### 2.3 シートの構成

以下のシートで構成されます。

| No.   | シート名        | 内容                              |
|-------|-------------|---------------------------------|
| 1     | ● Xニュー ●    | ここから作業を選択します                    |
| 2     | 会員情報        | 会員情報の編集を行うシートです                 |
| 3     | 来館履歴        | 入退館の記録が残るシートです                  |
| ••• ट | ここに作業シートが作成 | されていきます ・・・                     |
| 99    | 地区マスタ       | 住所と地区コードの対応づけを行うシートです           |
| 99    | その他マスタ      | 会員登録時の選択リスト等の設定が保存されるシートです      |
| 99    | QR コード印刷    | QR コードラベル印刷用のシートです。             |
|       | フォーマット      |                                 |
| 上記シ·  | ートは削除してはいけ  | ません。これらのシートはタブに色がついていますので削除しないよ |

「上記シートは則味してはいけません。これらの: うご注意ください

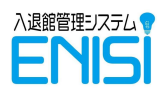

## 3 メニュー画面

| 起動すると最初に表示される画 | i面です。メニュー | ·を選択して名 | 種操作を行いま | き。 |
|----------------|-----------|---------|---------|----|
|                |           | -       |         |    |

|   | ENISÍ       |       |      | ENISI WORKBOOK:1.01<br>ENISI ADDIN:0.91 |  |  |
|---|-------------|-------|------|-----------------------------------------|--|--|
|   | 入退館管理シス     | くテム   | 2020 | 年度                                      |  |  |
| 2 | 会員情報の登録・変更  |       |      | 会員情報登録                                  |  |  |
| 3 | 入館·退館登録     |       |      | 入退館登録                                   |  |  |
| 4 | 日次報告出力 2/20 |       | 分を   | 出力                                      |  |  |
| 5 | 月次報告出力      | 2     | 月度を  | 出力                                      |  |  |
| 6 | Q Rコード出力    | ラベル印刷 |      |                                         |  |  |
| 7 | 年度初めの初期化    | 初期化   |      |                                         |  |  |
| 8 | 会員情報の一括取込   | 入     |      | ファイル指定                                  |  |  |

## 3.1 項目の説明

|                          | 名称        | 内容                              |
|--------------------------|-----------|---------------------------------|
| 1                        | 年度        | このワークブックの対象年度を入力します             |
| 2                        | 会員登録      | 会員情報の登録・編集を行います                 |
|                          |           | 4 会員情報の登録を参照                    |
| 3                        | 入退館登録     | 入退館登録を開始します                     |
|                          |           | 5入退館登録を参照                       |
| 4                        | 日次報告書出力   | 日付を入力して日報を出力します                 |
|                          |           | 6.1 日次報告書の出力を参照                 |
| 5                        | 月次報告書出力   | 月度を入力して月報を出力します                 |
|                          |           | 6.2月次報告書の出力を参照                  |
| 6                        | QR コード出力  | 会員情報から QR コードラベルを作成します          |
|                          |           | 7QRコードの印刷を参照                    |
| $\overline{\mathcal{O}}$ | 初期化       | 新しい年度を開始するときに使用します              |
|                          |           | 8年度初めの初期化を参照                    |
| 8                        | 会員情報の取り込み | 移行用の Excel シートから情報を取り込むときに使用します |
|                          |           |                                 |

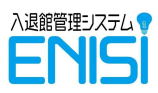

## 4 会員情報の登録

ENISI は会員を家族で一組として管理することで、入退館を人数だけでなく組数で集計することができます。また代表や子供といった種別を設けることで入力する内容を変化させ、入力を最小限としています。

### 4.1 家族(組)の登録方法

|   | м  | D        | U U  | U     | <b>_</b>        | Г    | G   | п          | 1  | J  | TN . | L      |
|---|----|----------|------|-------|-----------------|------|-----|------------|----|----|------|--------|
| 1 | 種別 | 会員番号     | 会員種類 | 氏名    | ズ族を一組は     管理しま | こまとす | めて  | 生年月日       | 年齢 | 月齢 | 誕生月  | 郵便著    |
| 3 | 代表 | ST000100 | 利用者  | 鈴木 花子 | すずき はなこ         | 女    | 母親  |            |    |    |      | 157-0  |
| 4 | 子供 | ST000101 | 利用者  | 鈴木 太郎 | すずき たろう         | 男    | 子   | 2018/8/1   | 2  | 6  | 8    | 157-00 |
| 5 | 子供 | ST000102 | 利用者  | 鈴木 次郎 | すずき じろう         | 男    | 子   | 2020/10/22 | 0  | 3  | 10   | 157-00 |
| 6 | 家族 | ST000103 | 利用者  | 鈴木 英恵 | すずき はなえ         | 女    | その他 |            |    |    |      | 157-00 |
| 7 | 代表 | ST000200 | 利用者  | 石田 はな | いしだ はな          | 女    | 妊婦  |            |    |    |      | 154-0  |

最初に代表となる方を登録し、その下に子供、または家族を登録していきます。

同じ組は会員番号の上6桁が同じで下2桁の連番となります。

代表、子供、家族の区別は最初の列にある種別で行います。

| 種別 | 内容                                                        |
|----|-----------------------------------------------------------|
| 代表 | 組の代表者です。住所や電話番号などを登録します                                   |
| 子供 | 子供を登録します。生年月日やアレルギーの有無などを登録します<br>住所や連絡先は代表の値が自動的にコピーされます |
| 家族 | 子供以外の家族やベビーシッターなどを登録します<br>住所や連絡先は代表の値が自動的にコピーされます        |

※会員番号の発番について

会員番号は値が入っている場合は発番されません。発番しなおしたい場合は前の値を削除して ください。

## 4.2 セルの色について

セルの色は以下の意味になります。

| 色  | 内容                               |
|----|----------------------------------|
| 白色 | 入力・選択が必要な項目です                    |
| 水色 | 他のセルからコピーされる、または計算される項目です。入力不要です |
| 灰色 | その種別においては使用しない項目です。入力不要です        |

### 4.3 項目の説明

4.3.1 続柄

続柄は以下になります。月次報告書の集計項目になります

| 続柄    | 解説                                  |
|-------|-------------------------------------|
| 母親·父親 | 子への同伴者です。母親、父親以外の方(祖母、祖父やベビーシッターなど) |
| その他   | はその他を設定ください                         |
| 子     | 主に未就学児を設定します。報告書では設定した生年月日より年齢別に集計  |
|       | されます。                               |
| 妊婦    | 初産の妊婦の方です。報告書にて妊婦に集計されます            |

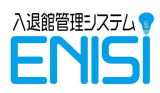

4 会員情報の登録

#### 4.3.2 年龄·月龄·誕生月

種別が子供の場合、生年月日を登録することで自動計算されます。

#### 4.3.3 郵便番号·住所·地区

| 郵便番号                                    | 住所                                  | 住所 2  | 地区            | 地区2             |  |
|-----------------------------------------|-------------------------------------|-------|---------------|-----------------|--|
|                                         | 入 自動で設定                             |       | シ自動で設         | 定               |  |
|                                         |                                     |       |               |                 |  |
| 157-0076                                | 東京都世田谷区岡本                           | 10-10 | 砧             | 岡本              |  |
| <b>157-0076</b><br>157-0076             | <b>東京都世田谷区岡本</b><br>東京都世田谷区岡本       | 10-10 | <b>砧</b><br>砧 | <b>岡本</b><br>岡本 |  |
| <b>157-0076</b><br>157-0076<br>157-0076 | 東京都世田谷区岡本<br>東京都世田谷区岡本<br>東京都世田谷区岡本 | 10-10 | <b>砧</b><br>砧 | <b>岡本</b><br>岡本 |  |

郵便番号を入力すると、住所が自動的に設定されます(区内のみ)。区外の方は手動で住所を 入力ください。

※郵便番号、"-"(ハイフン)は半角で入力をお願いします。

設定された住所に基づき、地区マスタに照らして地区1、地区2が自動で設定されますが、設定 された住所だけでは地区が決定できない場合、地区欄に(←住所を選択)と表示が出ます。 この時住所1をクリックすると、選択肢がドロップダウンで表示されますので選択してください。

| 154-0012 | 東京都世田谷区駒沢                                | ] | ← <mark>住</mark> 所を選択 | その他 |
|----------|------------------------------------------|---|-----------------------|-----|
|          | 東京都世田谷区駒沢3<br>東京都世田谷区駒沢4<br>東京都世田谷区駒沢5   |   |                       |     |
|          | ■東京都世田谷区駒沢5<br>東京都世田谷区駒沢1<br>」東京都世田谷区駒沢2 |   |                       |     |
|          | 東京都世田谷区駒沢公園                              |   |                       |     |

住所は地区決定のために利用しますので、住所欄より後の住所は住所2に入力ください なお、住所が入力されている場合、郵便番号を入力しても住所は上書きされません。郵便番号から住所を再設定したい場合は住所を消してから郵便番号を更新してください。

#### ※地区について

地区は世田谷区の地域(北沢、玉川など)が設定されています 地区 2 は町名が設定されています。 これらは月次報告書の集計に使用されています。

#### 4.3.4 肖像権許諾

肖像権許諾を「いいえ」に設定した場合、入退館登録画面で入館中表示が緑になります(通常 は青)。

使用しない場合はブランクとしてください。

#### 4.3.5 最終利用日

この会員が最終の入退館打刻をした日を表示します。入力不要です。 入館打刻、退館打刻をすることで自動的に設定されます。 入館打刻時にこちらが設定されていないと新規、設定されていないと既存として打刻されます。 4 会員情報の登録

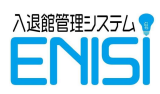

#### 4.3.6 備考

メモ欄です。自由に記入いただけます。 メモ中で改行したい場合は[Alt]キーを押しながら[Enter]キーを押します(Excelの機能)。

#### 4.4 その他

#### 4.4.1 親(代表)の情報を後から修正し、子供や家族の情報に反映したい場合

子供や家族は、入力時に住所などいくつかの項目を代表の項目からコピーします。 訂正や変更などにより代表の項目を修正した場合は、子供や家族の一番左の列の種別を再選択 すると反映されます。

#### 4.4.2 あとから家族が増えた場合

家族は次の代表より前に連続で登録する必要があります。 行を挿入(参照:10.1 行の追加【EXCEL】)してから登録してください

|    | 種別                     | 会員番号                     | 会員種類       |    | ļ  | 氏名 |   | はつと人ナイ<br>登録日 |   |
|----|------------------------|--------------------------|------------|----|----|----|---|---------------|---|
| 2  | -                      | -                        | <b>•</b>   |    |    |    | - |               | - |
| 3  | 代表                     | ST000100                 | 利用者        | 鈴木 | 花子 |    |   |               |   |
| 4  |                        | 挿入したい行著                  | 皆号をクリックし   | 鈴木 | 太郎 |    |   |               |   |
| 5  | 子供                     | て選択後、社                   | コクリックする    | 鈴木 | 次郎 |    |   |               |   |
| 6  | <br>6 切り!              |                          | 1) A L     | 鈴木 | 英恵 |    |   |               |   |
| 78 | `a ⊐Ľ-                 | -( <u>C</u> )            |            | 石田 | はな |    |   |               |   |
| ε  | 「貼り                    | 付けのオプション:                |            | 佐藤 | 一郎 |    |   |               |   |
| ç  | <mark>る</mark> が<br>形式 | ■<br>を選択して貼り付け( <u>;</u> | <u>5</u> ) | 佐藤 | 和子 |    |   |               |   |
| 1  | 挿入                     | ( <u>I</u> )             | :          | 佐藤 | 双葉 |    |   |               |   |
| -  | 削除                     | ( <u>D</u> )             |            |    |    |    |   |               | + |

#### 4.4.3 会員情報を削除する場合

そのまま行削除(参照:<u>10.2</u>行の削除【EXCEL】)してください。 代表は削除できませんので、内容を修正するか、家族ごとまとめて削除してください。

#### 4.4.4 セルの色や太字など書式がおかしくなってしまったとき

種別を再選択してください。

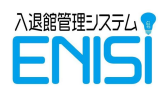

## 5 入退館登録

### 5.1 入退館登録画面の表示

メニューの入退館登録ボタンを押すと、入退館打刻画面が表示されます。

| ENISİ     |       |        | ENISI WORKBOOK:1.01<br>ENISI ADDIN:0.91 |  |  |  |
|-----------|-------|--------|-----------------------------------------|--|--|--|
| 入退館管理シス   | ペテム   | 2020   | 年度                                      |  |  |  |
| 会員情報の登録・変 |       | 会員情報登録 |                                         |  |  |  |
| 入館·退館登録   | 入退館登録 |        |                                         |  |  |  |
| 日次報告出力    | 2/20  | 分を     | 出力                                      |  |  |  |
| 月次報告出力    | 2     | 月度を    | 出力                                      |  |  |  |
| Q Rコード出力  |       |        | ラベル印刷                                   |  |  |  |
| 年度初めの初期化  | 初期化   |        |                                         |  |  |  |
| 会員情報の一括取  | 入     |        | ファイル指定                                  |  |  |  |

### 5.2 入退館登録画面

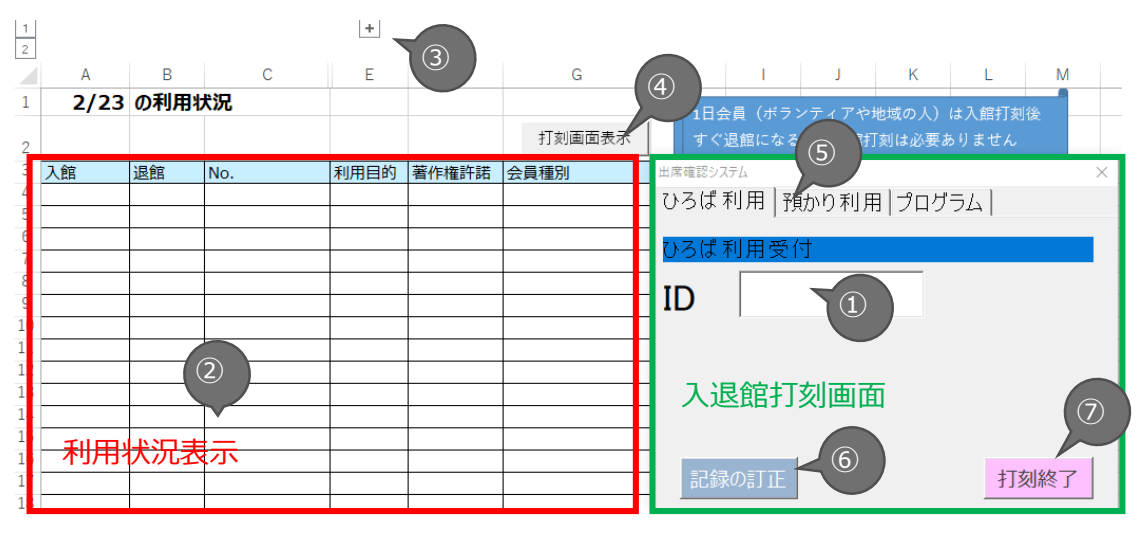

#### 5.2.1 ①入退館の打刻

入退館打刻画面上の①ID欄に会員番号を入力するか、QRコードリーダーを利用して QRコード を読み込むことで入館/退館を記録します。

この ID 欄にフォーカスがあたっている(この白いボックスで | カーソルが点滅している)必要がありますので、もしフォーカスが外れている場合はこの白いボックスをクリックしてフォーカスをあてなおしてください。

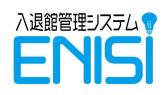

5 入退館登録

#### 5.2.2 ②利用状況表示

来館された方の時刻、会員番号、名前、来館目的などが表示されます。 退館された方は背景が白で、入館中の方は背景が青または緑で表示されます

| 1   | 14:10 |       | ST000101 | ひろば | はい  | 著作権許諾が「はい」の方  |
|-----|-------|-------|----------|-----|-----|---------------|
| i i | 14:10 |       | ST000102 | ひろば | はい  | 利州市           |
|     | 14:11 | 14:11 | ST000300 | ひろば | いいえ | 利用者           |
| 1   | 14:11 |       | ST000300 | 預かり | いいえ | 著作権許諾が「いいえ」の方 |
|     |       |       |          |     |     |               |

#### 5.2.3 ③氏名の非表示

利用状況上部の+ボタンを押すことで、氏名を表示させることができます。氏名を表示中に-ボタン を押すと、氏名を非表示にできます。

※入退館打刻画面が表示されているときは操作できませんので、打刻終了ボタンにて終了させてから操作してください

| A     | В     | С        |         | ここを打<br>「 | 甲す | A     | В     | С        | 氏名が表示さ   |      | ここを打<br>示にな | 甲すと非表<br>:ります |
|-------|-------|----------|---------|-----------|----|-------|-------|----------|----------|------|-------------|---------------|
| 2/21  | の利用物  | 犬況       |         |           |    | 2/21  | の利用物  | 犬況       |          |      |             |               |
|       |       |          |         |           |    |       |       |          |          |      |             |               |
| 入館    | 退館    | No.      | 利用目的    | 著作権許諾     |    | 入館    | 退館    | No.      | 氏名       | 利用目的 | 著作権許諾       |               |
| 14:10 | 14:10 | ST000100 | ひろば     | はい        | 47 | 14:10 | 14:10 | ST000100 | 鈴木 花子    | ひろば  | はい          |               |
| 14:10 |       | ST000101 | ひろば     | はい        |    | 14:10 |       | ST000101 | 鈴木 太郎    | ひろば  | はい          |               |
| 14:10 |       | ST000102 | ひろば     | はい        |    | 14:10 |       | ST000102 | 鈴木 次郎    | ひろば  | はい          |               |
| 14:11 | 14:11 | ST000300 | ひろば     | いいえ       |    | 14:11 | 14:11 | ST000300 | 佐藤 一郎    | ひろば  | いいえ         |               |
|       |       |          | TT to b |           |    | 14.44 |       | CTOOODOO | 14-33年67 | 75th | 003         |               |

#### 5.2.4 ④打刻画面の再表示ボタン

入退館打刻画面を表示していない時にこのボタンを押すと打刻画面を表示することができます。

#### 5.2.5 ⑤利用目的のタブ選択

来館者の目的に応じて、入退館打刻画面上部のタブを変更して打刻します。

月次報告書の集計に影響します。

※「プログラム」は月次報告書上はひろば利用に集計されます。

田席確認システム ひろば利用 預かり利用 ひろば利用 預かり利用 一般利用受付

 正し
 預かり利用受付

 ID
 ID

#### 5.2.6 ⑥記録訂正ボタン

このボタンを押すと、来館履歴シートに移動します。 来館履歴シートにはすべての来館記録がありますので、必要な修正を行ってください(参照)

#### 5.2.7 ⑦打刻終了ボタン

入退館打刻画面を閉じます。

6日次報告書·月次報告書出力

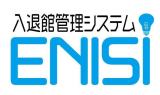

# 6 日次報告書·月次報告書出力

## 6.1 日次報告書の出力

報告書を出力したい日付を入力し出力ボタンを押すと、日次報告書シートが作成されます。

| ENISÍ     |       |      | ENISI WORKBOOK:1.01<br>ENISI ADDIN:0.91 |  |  |
|-----------|-------|------|-----------------------------------------|--|--|
| 入退館管理シス   | ペテム   | 2020 | 年度                                      |  |  |
| 会員情報の登録・変 | 更     |      | 会員情報登録                                  |  |  |
| 入館·退館登録   | 入退館登録 |      |                                         |  |  |
| 日次報告出力    | 2/20  | 分を   | 出力                                      |  |  |
| 月次報告出力    | 2     | 月度を  | 出力                                      |  |  |
| QRコード出力   |       |      | ラベル印刷                                   |  |  |
| 年度初めの初期化  | 初期化   |      |                                         |  |  |
| 会員情報の一括取  | 入     |      | ファイル指定                                  |  |  |

#### 6.1.1 日次報告書の内容

日次報告書は1日の来館者を一覧で表示します。 報告書上部の実施プログラム、イベント、特記事項は空欄で、手書き入力を想定しています。 日次報告書は毎日上書きされるため、必要であれば印刷、またはシートのコピー(参照:10.5 シートのコピー【EXCEL】)をして保存してください。

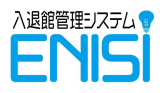

## 6.2 月次報告書の出力

報告書を出力したい月度を入力し出力ボタンを押すと、月次報告書を出力できます。 報告書は「ひろば報告書」と「預かり報告書」の2種類が作成されます。

※定期的なバックアップをするために、月次報告書を出力したらバックアップするよう心がけましょう! バックアップの取り方は()を参照してください

| ENISİ     |          |      | ENISI WORKBOOK:1.01<br>ENISI ADDIN:0.91 |  |  |  |
|-----------|----------|------|-----------------------------------------|--|--|--|
| 入退館管理シス   | 、テム      | 2020 | 年度                                      |  |  |  |
| 会員情報の登録・変 | 会員情報登録   |      |                                         |  |  |  |
| 入館·退館登録   | 入退館登録    |      |                                         |  |  |  |
| 日次報告出力    | 2/20     | 分を   | 出力                                      |  |  |  |
| 月次報告出力    | 2        | 月度を  | 出力                                      |  |  |  |
| QRコード出力   |          |      | ラベル印刷                                   |  |  |  |
| 年度初めの初期化  | 初期化      |      |                                         |  |  |  |
| 会員情報の一括取  | <u>入</u> |      | ファイル指定                                  |  |  |  |

#### 6.2.1 月次報告書の内容

#### 6.2.1.1 ひろば報告書

ひろば利用で入退館打刻した来館者の地区別、年齢別の日計表となっています。 また区役所提出用のフォーマットに合わせた集計欄もありますので、報告書へ転記いただけます。

#### 6.2.1.2 預かり報告書

区役所の預かり報告書のフォーマットになっています。 シートをコピーし、提出いただけます。

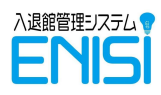

# 7 QR コードの印刷

印刷用のラベルは以下のものを想定しています。

A-ONE ラベルシール(38.1mm×21.2mm) 65 面

https://www.a-one.co.jp/product/search/detail.php?id=72265

## 7.1 印刷対象者の選択

QR コードを印刷したい会員情報の、一番右列にある「ラベル印刷」列を〇に設定して下さい

|    |          |      |      |       |          |             |                  |                        |             | 11102   | C 2/1                    | · ·   |        |             |           |           |
|----|----------|------|------|-------|----------|-------------|------------------|------------------------|-------------|---------|--------------------------|-------|--------|-------------|-----------|-----------|
| 種別 | 会員番号     | 会員種類 |      | 氏名    | 肖像権承諾    | アレルギー<br>有無 | 区<br>の<br>紹<br>介 | パ<br>ンフ・<br>チョ<br>:入れ: | W<br>E<br>B | 保健センター変 | 友<br>人<br>の<br>紹介<br>ります | 保育園見学 | 保育園の掲示 | そ<br>の<br>他 | 最終利用日     | ラベル<br>印刷 |
| -  | <b>*</b> | -    |      | -     | <b>v</b> | <b>*</b>    | -                | Y                      | -           | -       | -                        | -     | -      | -           | <b>v</b>  | -         |
| 代表 | ST000100 | 利用者  | 鈴木 花 | <br>子 | はい       |             |                  |                        |             |         |                          |       |        |             | 2021/2/21 | 0         |
| 子供 | ST000101 | 利用者  | 鈴木 太 | 郎     | はい       |             |                  |                        |             |         |                          |       |        |             | 2021/2/21 | 0         |
| 子供 | ST000102 | 利用者  | 鈴木 次 | 郎     | はい       |             |                  |                        |             |         |                          |       |        |             | 2021/2/21 | 0         |
| 家族 | ST000103 | 利用者  | 鈴木 英 | 恵     | はい       |             |                  |                        |             |         |                          |       |        |             | 2021/2/12 | 0         |
| 代表 | ST000200 | 利用者  | 石田は  | 2     |          |             |                  |                        |             |         |                          |       |        |             | 2021/2/21 | 0         |
| 代表 | ST000300 | 利用者  | 佐藤 一 | 度厚    | いいえ      |             |                  |                        |             |         |                          |       |        |             | 2021/2/21 | 0         |
| 子供 | ST000301 | 利用者  | 佐藤 和 | 子     | いいえ      |             |                  |                        |             |         |                          |       |        |             | 2021/2/21 | 0         |
|    |          |      |      |       |          |             |                  |                        |             |         |                          |       |        |             |           |           |

その状態でメニューから「ラベル印刷」ボタンを押すと、「ラベル印刷リスト」シートに移動し、〇を設定した会員が印刷リストに表示されます。

| ID       | 氏名      | ラベルシール作成 |
|----------|---------|----------|
| ST000100 | 鈴木 花子   |          |
| ST000101 | 鈴木 太郎   |          |
| ST000102 | 鈴木 次郎   |          |
| ST000103 | 鈴木 英恵   |          |
| ST000200 | 石田 はな   |          |
| ST000300 | 佐藤 一郎   |          |
| ST000301 | 佐藤 和子   |          |
| ST000302 | 佐藤 双葉   |          |
| ST000400 | 田中 一太郎  |          |
| ST000401 | 田中(仁太郎) |          |
| ST000402 | 田中姫子    |          |
| CTU00103 |         |          |

※このシートを直接編集しても構いません

## 7.2 QR コードの印刷

「ラベルシール作成」ボタンを押すと QR コードが作成され、印刷用のシートが表示されます。 Excel の印刷機能で印刷をしてください。

QR コードの生成は時間がかかるので、一度 100 名程度で実行し、QR コード作成にかかる時間 を確認してください。

ENISI\_操作マニュアル\_v20210304.docx

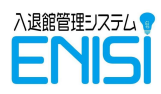

# 8 年度初めの初期化

ENISIは年度ごとにファイルを分けて運用することを想定しています。 初期化処理では現在のファイルを保存後、来館履歴を削除してから新しい名前で保存します。

### 8.1 初期化処理の開始

メニューから初期化ボタンを押します

| ENISÍ     |          |        | ENISI WORKBOOK:1.01<br>ENISI ADDIN:0.91 |  |  |
|-----------|----------|--------|-----------------------------------------|--|--|
| 入退館管理シス   | ペテム      | 2020   | 年度                                      |  |  |
| 会員情報の登録・変 |          | 会員情報登録 |                                         |  |  |
| 入館·退館登録   | 入退館登録    |        |                                         |  |  |
| 日次報告出力    | 2/20     | 分を     | 出力                                      |  |  |
| 月次報告出力    | 2        | 月度を    | 出力                                      |  |  |
| Q R コード出力 |          |        | ラベル印刷                                   |  |  |
| 年度初めの初期化  | 初期化      |        |                                         |  |  |
| 会員情報の一括取  | <u>入</u> |        | ファイル指定                                  |  |  |

すると現在のファイルを保存後、来館履歴が削除された状態で「名前を付けて保存」ダイアログが開きます。新しい名前を入力して「保存」ボタンを押してください。

※同じ名前で保存すると、現在のデータが消えてしまうのでご注意ください!!

| · > • 🛧 📙                   | > PC    | → デスクトップ → ENISI                                                                          |                                      |                                              |                | ~                                      | Ö   | ,∕⊂ E                        | ENISIの検索      |       |   |
|-----------------------------|---------|-------------------------------------------------------------------------------------------|--------------------------------------|----------------------------------------------|----------------|----------------------------------------|-----|------------------------------|---------------|-------|---|
| 管理 ▼ 新しいフ:                  | ォルダー    |                                                                                           |                                      |                                              |                |                                        |     |                              |               |       | ? |
| 徐存したゲーム                     | ^       | 名前                                                                                        |                                      | 更新日時                                         |                | 種類                                     | サイス | (                            |               |       |   |
| PC     3D オブジェクト     ボウンロード |         | <ul> <li>ENISI_ひろば名_yyyym</li> <li>ENISI_ワークシート_v202</li> <li>ENISI_ワークシート サンゴ</li> </ul> | mdd.xlsm<br>!10216.xlsm<br>fll. xlsm | 2021/02/22 1<br>2021/02/22 1<br>2021/02/22 1 | 12:41<br>12:41 | Microsoft Excel ₹<br>Microsoft Excel ₹ | 1   | 124 KB<br>1,859 KB<br>265 KB |               |       |   |
| テスクトップ                      |         | ₩ <u>L</u> F ENNOLJ-7,7-11_9,7.                                                           | ////                                 | 2021/02/222                                  | -6-12          | MICHOSOIL EXCEL (                      |     | 205 ND                       |               |       |   |
| 📙 スポイト                      | ~       |                                                                                           |                                      |                                              |                |                                        |     |                              |               |       |   |
| ファイル名( <u>N</u> ):          | ENISI_  | ワークシート_2021年度分.xlsm                                                                       |                                      |                                              |                |                                        |     |                              |               |       | ~ |
| ファイルの種類( <u>T</u> ):        | Excel 3 | マクロ有効ブック (*.xlsm)                                                                         |                                      |                                              |                |                                        |     |                              |               |       | ~ |
| 作成者:                        | 猪俣劽     | 专成                                                                                        | タグ: <b>タグの</b> 道                     | 皇力口                                          |                | タイトル: タイトルの追                           | bП  |                              |               |       |   |
|                             |         | 縮小版を保存する                                                                                  |                                      |                                              |                |                                        |     | _                            |               |       |   |
| フォルダーの非表示                   |         |                                                                                           |                                      |                                              |                | ツール(                                   |     | 保                            | 存( <u>S</u> ) | キャンセル |   |
| 7 4                         | 5 VI    |                                                                                           |                                      |                                              |                |                                        |     |                              |               |       |   |

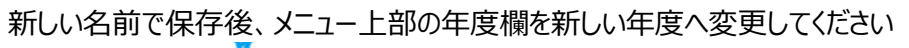

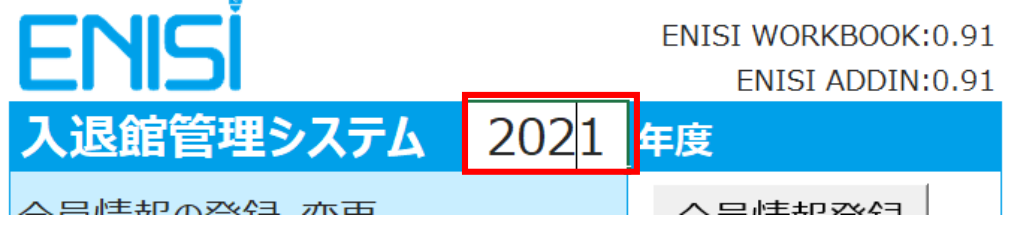

9その他の処理

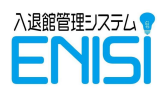

## 9 その他の処理

## 9.1 打刻内容を修正するには

何らかの理由で打刻内容を修正したい場合は来館履歴シートの内容を修正してください。 修正の手順は以下の通りです。

- 日付、会員番号で対象の行を特定します(参照:<u>10.4 条件で絞込(フィルタ)</u> 【EXCEL】)
- 必要な項目を修正します。項目の意味は以下を参照ください。
   ※修正を間違えると、月次報告書の値がおかしくなってしまいます。事前に Excel をコピーしておくなど、慎重に対応をお願いします。

| No. | 項目    | 内容                                                                              |
|-----|-------|---------------------------------------------------------------------------------|
| 1   | 日付    | 打刻した日付です。ここを修正する場合は、「2.曜日」「15.月                                                 |
|     |       | 皮」も変更か必要が確認くたさい。                                                                |
| 2   | 曜日    | 打刻した曜日です。                                                                       |
| 3   | 区分    | 入館/退館の区分です。                                                                     |
| 4   | 時刻    | 打刻した時刻です。入館か、退館かは「区分」で判断します。ここ<br>を修正する場合は、「17.開始時間」、「18.利用時間」も変更が<br>必要か確認ください |
| 5   | 会員番号  | 打刻した方の会員番号(上6桁)です。                                                              |
| 6   | 枝番付き  | 打刻した方の会員番号です。                                                                   |
| 7   | 名前    | 打刻した方の会員情報です。                                                                   |
| 8   | 会員種別  | 会員番号を変更しても変更されませんので、こちらも同時に修正                                                   |
| 9   | 目的    | をお願いします。                                                                        |
| 10  | 性別    |                                                                                 |
| 11  | 続柄    |                                                                                 |
| 12  | 年齢層   |                                                                                 |
| 13  | 地区    |                                                                                 |
| 14  | 地区 2  |                                                                                 |
| 15  | 月度    | 打刻した月度です。打刻した月の1日の日付を設定します。                                                     |
| 16  | 肖像権許諾 | 打刻した方の会員情報です                                                                    |
| 17  | 開始時間  | 入館打刻時刻の時間部分です。月次報告の集計に使用しま<br>す。                                                |
| 18  | 利用時間  | 退館時刻 – 入館時刻の時間部分です。月次報告の集計に<br>使用します。                                           |
| 19  | 新規    | 初めて来館された方を「新規」、1回以上来館したことのある方を<br>「継続」、妊婦の方を「妊婦」で設定します。<br>月次報告の集計に使用します。       |

ENISI\_操作マニュアル\_v20210304.docx

9その他の処理

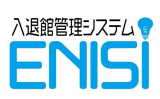

## 9.2 バックアップの取得

Excel ファイルをコピーすることでバックアップを取得することができます。

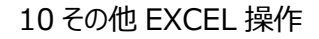

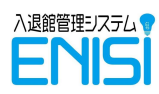

## 10.1行の追加【EXCEL】

行を追加するには、追加したい行の一番左の番号の欄を右クリックし、表示されたメニューの「挿入」を選択します。

| 17   | 家族     | ST000406                 | 利用者       | 田中     | 菊    | たなか きく   | 女 | その他 |
|------|--------|--------------------------|-----------|--------|------|----------|---|-----|
| 18 2 |        |                          | film fr   | 高橋     | 美奈子  | たかはし みなこ | 女 | 母親  |
| 19   | ha ⊐Ľ- | -( <u>C</u> ) <u>1</u> - | −番左の数字を右  | クリッ    | ク    | たかはし ひなた | 女 | 子   |
| 20   | 日期の    | 可けのオノ <del>ラニテー</del>    |           | 高橋     | いぶき  | たかはし いぶき | 女 | 子   |
| 21   | 形式     | ▶♪♪<br>を選択して貼り付け(        | <u>s)</u> | 田      | 明子   | おかだ あきこ  | 女 | その他 |
| 22   | 挿入     |                          |           | 田田     | 貴教   | おかだ たかのり | 男 | その他 |
| 23   | 物式     | (U)<br>と値のクリア(N)         | ②挿入を選     | 択      |      |          |   |     |
|      |        |                          |           |        | /    |          |   |     |
| 16   | 子供     | ST000405                 | 利用者       | 田中     | 梅子   | たなか うめこ  | 女 | 子   |
| 17   | 家族     | ST000406                 | 利用者       | 2 10 2 | :nt- | たなか きく   | 女 | その他 |
| 18   |        |                          |           | 2011C  |      |          |   |     |
| 10   | 代表     | ST000500                 | 利用者       | 高橋     | 美奈子  | たかはし みなこ | 女 | 母親  |

## 10.2行の削除【EXCEL】

18 子供 ST000501

行を削除するには、削除したい行の一番左の番号の欄を右クリックし、表示されたメニューの「削除」 を選択します。

| 16 | 子供              | ST000405         | 利用者      | 田中梅子            | たなか うめこ    | 女 | 子   |
|----|-----------------|------------------|----------|-----------------|------------|---|-----|
| 17 | 家族              | <u>ст000406</u>  | 利用者      | 田中菊             | たなか きく     | 女 | その他 |
| 1  | 5 0004<br>∄ ⊐ピー | ( <u>C</u> ) 1 - | −番左の数字を右 | クリック            | たかはし みなこ   | 女 | 母親  |
| 1  | は、「貼り作          | すけのオプション:        | ř        | 高橋 ひなた          | たかはし ひなた   | 女 | 子   |
| 2  | ■□<br>形式/       | を選択して貼り付け(ら      | 5) i     | 高橋 いぶき          | たかはし いぶき   | 女 | 子   |
| 2  | 挿入              | ( <u>I</u> )     | の削除を選    | 明子              | おかだ あきこ    | 女 | その他 |
| 2  | 削除(<br>数式/      | (D)              | 2月17日2月  | 貴教              | おかだ たかのり   | 男 | その他 |
|    | 2010-01         |                  |          |                 |            |   |     |
| 16 | 子供              | ST000405         | 利用者      | 田中一个一个          | たなか うめこ    | 攵 | 子   |
| 17 | 代表              | ST000500         | 利用者      | ,<br>  ③行が削除された | き たかはし みなこ | 女 | 母親  |

高橋 ひなた

利用者

子

女

たかはし ひなた

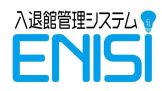

## 10.3 検索【EXCEL】

氏名などで検索をする場合は検索対象の列をクリック後、「Ctrl]キーを押しながら [F]キーを押す と、検索ダイアログが表示されます。

検索の入力ボックスに値を入れて検索します。

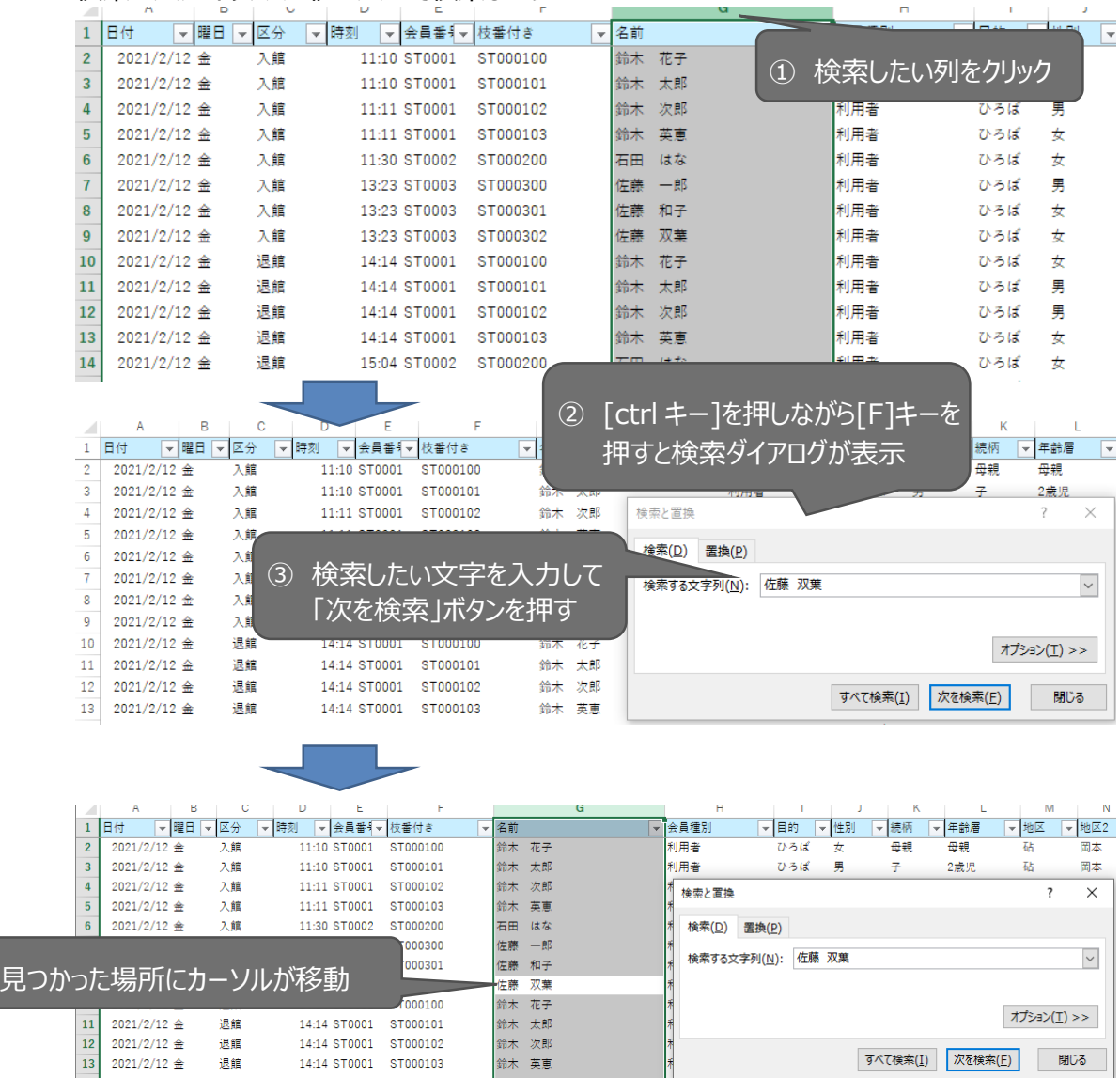

15.04 07000

0001/0/100

18.45

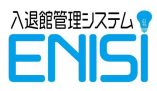

## 10.4 条件で絞込(フィルタ)【EXCEL】

一覧表の画面には、1 行目の項目欄にフィルタ(オートフィルタ)が設定されています。 こちらをクリックして対象を指定することでデータを絞込できます。

#### 例)目的列で「ひろば」で絞込する場合

|     |                       |                       |       |              |                                                                                                    |                                       |                                                                                                    | _                                                                  |                    | ① 目的   | 「列列    | の▼をク       | リック |
|-----|-----------------------|-----------------------|-------|--------------|----------------------------------------------------------------------------------------------------|---------------------------------------|----------------------------------------------------------------------------------------------------|--------------------------------------------------------------------|--------------------|--------|--------|------------|-----|
| -   | A                     | B                     | C     |              | 1  + <u>-</u> 1  + -1  + -1  + -1  + -1  + -1  + -1  + -1  + -1  + -1  + -1  + -1  + -1  + -1  + -1  + -1  + -1  + -1  + -1  + -1  + -1  + -1  + -1  + -1  + -1  + -1  + -1  + -1  + -1  + -1  + -1  + -1  + -1  + -1  + -1  + -1  + -1  + -1  + -1  + -1  + -1  + -1  + -1  + -1  + -1  + -1  + -1  + -1  + -1  + -1  + -1  + -1  + -1  + -1  + -1  + -1  + -1  + -1  + -1  + -1  + -1  + -1  + -1  + -1  + -1  + -1  + -1  + -1  + -1  + -1  + -1  + -1  + -1  + -1  + -1  + -1  + -1  + -1  + -1  + -1  + -1  + -1  + -1  + -1  + -1  + -1  + -1  + -1  + -1  + -1  + -1  + -1  + -1  + -1  + -1  + -1  + -1  + -1  + -1  + -1  + -1  + -1  + -1  + -1  + -1  + -1  + -1  + -1  + -1  + -1  + -1  + -1  + -1  + -1  + -1  + -1  + -1  + -1  + -1  + -1  + -1  + -1  + -1  + -1  + -1  + -1  + -1  + -1  + -1  + -1  + -1  + -1  + -1  + -1  + -1  + -1  + -1  + -1  + -1  + -1  + -1  + -1  + -1  + -1  + -1  + -1  + -1  + -1  + -1  + -1  + -1  + -1  + -1  + -1  + -1  + -1  + -1  + -1  + -1  + -1  + -1  + -1  + -1  + -1  + -1  + -1  + -1  + -1  + -1  + -1  + -1  + -1  + -1  + -1  + -1  + -1  + -1  + -1  + -1  + -1  + -1  + -1  + -1  + -1  + -1  + -1  + -1  + -1  + -1  + -1  + -1  + -1  + -1  + -1  + -1  + -1  + -1  + -1  + -1  + -1  + -1  + -1  + -1  + -1  + -1  + -1  + -1  + -1  + -1  + -1  + -1  + -1  + -1  + -1  + -1  + -1  + -1  + -1  + -1  + -1  + -1  + -1  + -1  + -1  + -1  + -1  + -1  + -1  + -1  + -1  + -1  + -1  + -1  + -1  + -1  + -1  + -1  + -1  + -1  + -1  + -1  + -1  + -1  + -1  + -1  + -1  + -1  + -1  + -1  + -1  + -1  + -1  + -1  + -1  + -1  + -1  + -1  + -1  + -1  + -1  + -1  + -1  + -1  + -1  + -1  + -1  + -1  + -1  + -1  + -1  + -1  + -1  + -1  + -1  + -1  + -1  + -1  + -1  + -1  + -1  + -1  + -1  + -1  + -1  + -1  + -1  + -1  + -1  + -1  + -1  + -1  + -1  + -1  + -1  + -1  + -1  + -1  + -1  + -1  + -1  + -1  + -1  + -1  + -1  + -1  + -1  + -1  + -1  + -1  + -1  + -1  + -1  + -1  + -1  + -1  + -1  + -1  + -1  + -1  + -1  + -1  + -1  + -1  + -1  + -1  + -1  + -1  + -1  + -1  + -1  + -1  + -1  + -1  + -1  + -1  + -1  + -1  + -1  + -1  + -1  + |                                       |                                                                                                    | G                                                                  | H Y                |        |        | ()± +T     |     |
| - 1 | □1 <u>1</u><br>0001/0 |                       |       |              | 1117 - 112 - 117 - 117 - 117 - 117 - 117 - 117 - 117 - 117 - 117 - 117 - 117 - 117 - 117 - 117 - 117 - 117 - 1                                                                                                    | ▼ 祖則                                  | -                                                                                                    | AL                                                                 | ▼ 安貝裡別             | ▼ 目的 ▼ | 生別     | 「たけろ」      | 1   |
| 2   | 2021/2                | /12 壶                 | 入照    | <u>ه</u> بن  |                                                                                                    | * <del>=</del> 1                      | ~ 7                                                                                                    | Ž↓                                                                 | 弃順( <u>5</u> )     |        | ×      | 母親         |     |
| 3   | 2021/2                | /12 並<br>/12 会        | 入用    | ②叙           | 这条件儿                                                                                                    | 「衣示さん                                 | 15                                                                                                    | Â↓                                                                 | 降順( <u>O</u> )     |        | 力      | 7          |     |
| 4   | 2021/2                | /12 並<br>/12 本        | 入照    | 11.11 6700   | 01 07000103                                                                                                    |                                       | -                                                                                                    |                                                                    | 色で並べ替え( <u>T</u> ) | ► F    | *<br>* | 丁<br>本の(h) |     |
| 5   | 2021/2                | /12 壶                 | 入照    | 11:11 5100   | 01 51000103                                                                                                    |                                       | 14.40                                                                                                    | 1                                                                  | "目的" からフィルターをクリア(C | )      | 4      | ての地        |     |
| 7   | 2021/2                | /12 金                 | 入脂    | 12:30 5100   | 02 51000200                                                                                                    | ) 1日                                  | 1d. /d.                                                                                                    |                                                                    | 色フィルター(I)          | •      | ×      | メエタ市       |     |
| 0   | 2021/2                | /12 並<br>/12 本        | 入照    | 13:23 5100   | 03 51000300                                                                                                    | / 1在膝<br>// 莲                         | ~ 짜                                                                                                    |                                                                    | テキスト フィルター(F)      | •      | 5<br>4 | 又成         | -   |
| •   | 2021/2                | /12 亚<br>)/12 全       | 入館    | 12-22 9700   | 03 51000301                                                                                                    | . 佐藤                                  | 70 - 古                                                                                                    |                                                                    |                    |        | ×      | 7          | -   |
| 10  | 2021/2                | /12 並<br>)/12 会       | ス時    | 14-14 ST00   | 03 ST000302                                                                                                    | · / /                                 | <u> 水</u> 未                                                                                                    |                                                                    | <b>検</b> 案         | Q      | ×      | 四胡         |     |
| 11  | 2021/2                | /12 並<br>)/12 全       | 退命    |              |                                                                                                    |                                       |                                                                                                    |                                                                    | ■(すべて選択)           |        | Ē      |            |     |
| 12  | 2021/2                | /12 <u>∞</u><br>/12 全 | 退館    | ③絞辽          | れたい冬                                                                                                    | ■件を選れ                                 | R                                                                                                    |                                                                    |                    |        | E      | -          |     |
| 13  | 2021/2                | /12 全                 | 退館    |              |                                                                                                    |                                       |                                                                                                    |                                                                    | [_] 背貝刀叫           |        | #      | チの他        |     |
| 14  | 2021/2                | 2/12 全                | 退館    | 15:04 ST00   | 02 ST000200                                                                                                    | ) 石田                                  | はな                                                                                                    |                                                                    |                    |        | #      | 妊婦         |     |
| 15  | 2021/2                | 2/12 金                | 退館    | 17:23 ST00   | 03 ST000300                                                                                                    | ) 佐藤                                  | #B                                                                                                    |                                                                    |                    |        | 勇      | 公親         |     |
| 16  | 2021/2                | 2/12 金                | 退館    | 17:23 ST00   | 03 ST000301                                                                                                    | 佐藤                                    | 和子                                                                                                    |                                                                    |                    |        | *      | 7          |     |
| 17  | 2021/2                | /12 金                 | 退館    | 17:23 ST00   | 03 ST000302                                                                                                    | 佐藤                                    | 双葉                                                                                                    |                                                                    |                    |        | 女      | 7          |     |
| 18  | 2021/2                | 2/21 日                | 入館    | 14:10 ST00   | 01 ST000100                                                                                                    | ) 鈴木                                  | 花子                                                                                                    |                                                                    |                    |        | 女      | 母親         |     |
| 19  | 2021/2                | /21 日                 | 退館    | 14:10 ST00   | 01 ST000100                                                                                                    | ) 鈴木                                  | 花子                                                                                                    |                                                                    |                    |        | 女      | 母親         |     |
| 20  | 2021/2                | /21 日                 | 入館    | 14:10 ST00   | 01 ST000101                                                                                                    | . 鈴木                                  | 太郎                                                                                                    |                                                                    |                    |        | 男      | 子          |     |
| 21  | 2021/2                | 2/21 日                | 入館    | 14:10 ST00   | 01 ST000102                                                                                                    | 会本 (11)                               | 次郎                                                                                                    |                                                                    |                    |        | 男      | Ŧ          |     |
| 22  | 2021/2                | 2/21日                 | 入館    | 14:11 ST00   | 03 ST000300                                                                                                    | ) 佐藤                                  | 一郎                                                                                                    |                                                                    |                    |        | 男      | 父親         |     |
| 23  | 2021/2                | 2/21 日                | 退館    | 14:11 ST00   | 03 ST000300                                                                                                    | ) 佐藤                                  | 一郎                                                                                                    |                                                                    | OK                 | キャンセル  | 男      | 父親         |     |
| 24  | 2021/2                | 2/21 日                | 入館    | 14:11 ST00   | оз стоозоо                                                                                                    | ) 佐藤                                  | 一郎                                                                                                    |                                                                    | On                 | 11200  | 男      | 父親         |     |
|     | 1                     |                       |       |              |                                                                                                    |                                       | フ<br>万                                                                                                    | アイルク                                                               | タを指定している<br>マークが変化 |        |        |            |     |
|     | A                     | В                     | С     | D E          | F                                                                                                    |                                       | Ć                                                                                                    | 110                                                                |                    |        | J      | K          |     |
| 1   | 日付                    | ▼曜日                   | ▼区分 . | ✔ 時刻 🛛 👻 会員番 | え 枝番付き                                                                                                    | ▼ 名前                                  |                                                                                                    |                                                                    | ▼ 会員種別             |        | 生別     | ▼ 続柄 🛛 ▼   |     |
| 2   | 2021/2                | 2/12 金                | 入館    | 11:10 ST000  | 01 ST000100                                                                                                    | 鈴木                                    | 花子                                                                                                    |                                                                    | 利用者                | ひろば    | ¢      | 母親         | 1   |
| 3   | 2021/2                | 2/12 金                | 入館    | 11:10 ST000  | 01 ST000101                                                                                                    | 鈴木                                    | 太郎                                                                                                    |                                                                    | 利用者                | ひろば    | 男      | 子          | :   |
| 4   | 2021/2                | 2/12 金                | 入館    | 11:11 ST000  | 01 ST00010                                                                                                    |                                       |                                                                                                    |                                                                    |                    | ひろば    | 男      | 子          | (   |
| 5   | 2021/2                | 2/12 金                | 入館    | 11:11 ST000  | 01 ST00010                                                                                                    | ~~~~~~~~~~~~~~~~~~~~~~~~~~~~~~~~~~~~~ | ·冬世                                                                                                    | -<br>-<br>-<br>-<br>-<br>-<br>-<br>-<br>-<br>-<br>-<br>-<br>-<br>- | のみ表示               | ひろば    | t      | その他        |     |
| 6   | 2021/2                | 2/12 金                | 入館    | 11:30 ST000  | 02 ST00020                                                                                                    |                                       |                                                                                                    |                                                                    |                    | ひろば    | t      | 妊婦         | i   |
| 7   | 2021/2                | 2/12 金                | 入館    | 13:23 ST000  | 03 ST000300                                                                                                    | 佐藤                                    | — <u></u> <u></u> <u></u> <u></u> <u></u> <u></u> <u></u> <u></u> <u></u> <u></u> <u></u> <u></u> <u></u> <u></u> |                                                                    | 利用者                | ひろば    | 男      | 父親         | 1   |
| 8   | 2021/2                | 2/12 金                | 入館    | 13:23 ST000  | 03 ST000301                                                                                                    | 佐藤                                    | 和子                                                                                                    |                                                                    | 利用者                | ひろば    | ¢      | 子          | i.  |
| 9   | 2021/2                | 2/12 金                | 入館    | 13:23 ST000  | 03 ST000302                                                                                                    | 佐藤                                    | 双葉                                                                                                    |                                                                    | 利用者                | ひろば    | ¢      | 子          |     |
| 10  | 2021/2                | 2/12 金                | 退館    | 14:14 ST000  | 01 ST000100                                                                                                    | 鈴木                                    | 花子                                                                                                    |                                                                    | 利用者                | ひろば    | ¢      | 母親         | 1   |

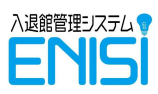

## 10.5 シートのコピー【EXCEL】

日次報告書や月次報告書など、必要に応じてほかの Excel シートヘコピーすることができます。 コピーしたいシートの名前を右クリックし、「移動またはコピー」を選択します。

例)新しいブックにコピーする場合

|                                                                                              | 挿入(I)                                                                                                    |
|----------------------------------------------------------------------------------------------|----------------------------------------------------------------------------------------------------|
|                                                                                              | Anno変更(E)<br>移動またはコピー(M)<br>QI コードの表示(V)<br>III シート保護の解除(P)<br>こ ト見出しのを(C)                                                                                                    |
| ① コピーしたいシートの名称を右クリック<br>2日度 預かり日次報告 2日度 ひろげ日次報告 日次報                                          | シート PLALOUE(L)<br>非表示(L)<br>再表示(U)<br>すべてのシートを選択( <u>S</u> )                                                                                                    |
| シートのコピー先を選びます。                                                                               |                                                                                                    |
|                                                                                              | 9::     アトロボ 細胞にはるに     1     人     SIJ       9::          選択したシートを移動します。<br>移動先ブック名(T):          Sub     SIJ       ENISI_ワークシート_サンブル.xlsm          Y           (新しいブック)<br>ENISI_ワークシート_サンブル.xlsm           Y |
|                                                                                              | 2月度_預/P0月次報告<br>2月度_ひろば月次報告<br>日次報告<br>ラベルシール用 ▼                                                                                                    |
| -<br>館履歴   利用状況   2月度_預かり月次報告   2月度_ひろは                                                      | OK     キャンセル       ば月次報告     日次報告     ラベルシール用     ラベル印刷リスト     地区マスタ     その                                                                                                    |
| 「コピーを作成する」にチェックを入れ、OKオ<br>9: <sup>シートの移動またはコピー</sup> ? × ろに                                  | ボタンを押します。                                                                                                    |
| 望沢したシートを移動します。     7       9: 移動先ブック名(I):     75(こ)       (新しいブック)     ~       挿入先(B):     ^ |                                                                                                    |
| <ul> <li>●「コピーを作成する」にチェック</li> <li>● 「コピーを作成する」にチェック</li> <li>● OK を押す</li> </ul>            | व                                                                                                    |
| OK キャンセル     のK キャンセル     ク報告 ラベルシール用 ラベル印刷リスト                                               |                                                                                                    |

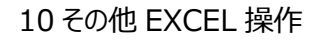

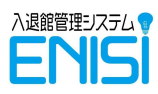

## 10.6 不要なシートの削除【EXCEL】

不要になったシートを削除するには、削除するシートの名前を右クリックし、「削除」を選択します。

|                                                                                                    |     |    |     |      |    |    |     |                |    |         | 挿入( <u>I</u> )                    |                    |  |  |  |  |   |   |  |
|----------------------------------------------------------------------------------------------------|-----|----|-----|------|----|----|-----|----------------|----|---------|-----------------------------------|--------------------|--|--|--|--|---|---|--|
| -                                                                                                    | 2歳児 |    |     |      |    |    | ×   | 削除( <u>D</u> ) | 间的 | 削除  を選択 |                                   |                    |  |  |  |  |   |   |  |
|                                                                                                    | 6H  | 合計 | 2H  | ЗН   | 4H | 5H | 6H  | 合計             | 2F |         | 名前の変更( <u>R</u> )                 | 28 38 48 38 08 000 |  |  |  |  |   |   |  |
| -                                                                                                    |     | 0  |     |      |    |    |     | 0              |    |         | 移動またはコビー( <u>M</u> )<br>コードの表示(V) |                    |  |  |  |  | 0 | - |  |
|                                                                                                    |     | 0  |     |      |    |    |     | 0              |    |         | シート保護の解除( <u>P</u> )              |                    |  |  |  |  | 0 |   |  |
| -                                                                                                    |     | 0  |     |      |    |    |     | 0              |    |         | シート見出しの色( <u>T</u> ) ・            |                    |  |  |  |  | 0 | _ |  |
|                                                                                                    |     |    |     |      |    |    |     | -              |    |         | 非表示( <u>H</u> )                   |                    |  |  |  |  | 0 |   |  |
| (1)                                                                                                    | 削际  | しに | いシー | - トの | 名利 | を石 | グリッ | י <i>רי</i> ו  |    |         | 再表示( <u>U</u> )                   |                    |  |  |  |  | 0 | - |  |
| 9へ(0シートの違択(S)<br>ジルシール用 ラベル印刷リスト 2月度_預かリアラバ+Ku 2/JIQ_0 JIA/JIX+股告 日次報告 利用状況                                                           |     |    |     |      |    |    |     |                |    |         |                                   |                    |  |  |  |  |   |   |  |
| Microsoft Excel                                                                                                    |     |    |     |      |    |    |     |                |    |         |                                   | ×                  |  |  |  |  |   |   |  |
| <ul> <li>シートを削除すると元に戻せません。また、一部のデータが削除される可能性があります。それでも問題がない場合は、[削除]をクリックしてください。</li> <li>削除 キャンセル</li> <li>③問題ない場合は「削除」を押す</li> </ul> |     |    |     |      |    |    |     |                |    |         |                                   |                    |  |  |  |  |   |   |  |